## Gアプリファイルをユーザエリアにコピーする

SDメモリーカードに保存しているGアプリファイルをユーザエリアにコピーします。 ※Gアプリにつきましては[gr]「Gアプリ」L-1をご覧ください。

M-20手順 1 ~ 3 に従って操作し、 Gアプリファイルの SDからコピー を タッチする。

: Gアプリファイル一覧画面が表示されます。

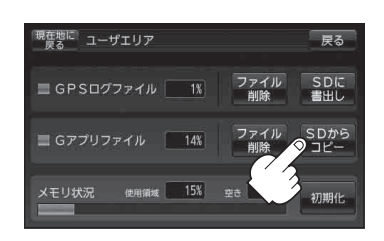

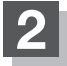

**コピーしたいファイルを選択し、タッチする**。 : タッチするとファイルの色が変わります。

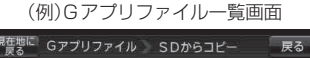

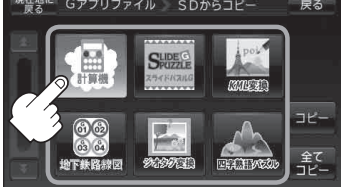

戻る

全てコピー

ボタン

現在地に Gアプリファイル SDからコピー

## 3 ⊐ピー をタッチする。

: メッセージが表示され、はいをタッチすると選 択したファイルがユーザエリアにコピーされます。 コピーが完了するとメッセージが表示されますの で閉じるをタッチしてください。

※コピーするファイルと同じファイルがユーザエリ アにある場合、メッセージが表示され よいをタッ チすると上書きコピーします。

■ 全てのファイルをコピーする場合

① 全てコピー をタッチする。

:メッセージが表示され、はいをタッチすると全てのファイルがコピーされます。

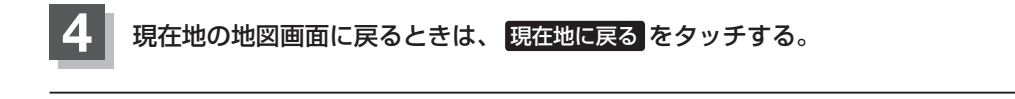